# WAP371上的客戶端QoS關聯設定

### 目標

客戶端服務品質(QoS)關聯用於控制連線到網路的無線客戶端,並允許您管理客戶端能夠使用 的頻寬。使用者端QoS關聯還允許您使用存取控制清單(ACL)控制流量。 ACL是允許和拒絕條 件或提供安全性的規則的集合。它們可以阻止未經授權的使用者並允許授權的使用者訪問特定 資源。ACL可以阻止任何未授權的嘗試訪問網路資源。

本文檔旨在向您展示如何在WAP371上配置QoS關聯設定。

## 適用裝置

• WAP371

### 軟體版本

• v1.2.0.2

## 客戶端QoS關聯配置

步驟1.登入到Web配置實用程式並選擇**客戶端QoS >客戶端QoS關聯**。將開啟*客戶端QoS關聯* 頁:

| Getting Started                                                | Client QoS Association |                   |                        |
|----------------------------------------------------------------|------------------------|-------------------|------------------------|
| Run Setup Wizard                                               |                        |                   |                        |
| <ul> <li>Status and Statistics</li> </ul>                      | Radio:                 | Radio 1 (5 GHz)   |                        |
| <ul> <li>Administration</li> </ul>                             |                        | Radio 2 (2.4 GHz) |                        |
| ► LAN                                                          | VAP:                   | VAP 0 (ciscosb)   | •                      |
| <ul> <li>Wireless</li> </ul>                                   | Client OoR Mode:       | Epoble            |                        |
| <ul> <li>System Security</li> </ul>                            | Cilent Q05 Mode.       |                   |                        |
| Client QoS                                                     | Bandwidth Limit Down:  | 0                 | Mbps (Range: 0 - 1300) |
| Global Settings<br>ACL                                         | Bandwidth Limit Up:    | 0                 | Mbps (Range: 0 - 1300) |
| Class Map<br>Policy Map                                        | ACL Type Down:         | None 💌            |                        |
| Client QoS Association<br>Client QoS Status                    | ACL Name Down:         | •                 |                        |
| SNMP                                                           | ACL Type Up:           | None 💌            |                        |
| <ul> <li>Single Point Setup</li> <li>Captive Portal</li> </ul> | ACL Name Up:           |                   |                        |
|                                                                | DiffServ Policy Down:  | •                 |                        |
|                                                                | DiffServ Policy Up:    |                   |                        |
|                                                                | Save                   |                   |                        |

步驟2.在Radio欄位中按一下所需的無線電頻率。

| Client QoS Association |                                                                |                        |
|------------------------|----------------------------------------------------------------|------------------------|
| Radio:                 | <ul> <li>Radio 1 (5 GHz)</li> <li>Radio 2 (2.4 GHz)</li> </ul> | )                      |
| VAP:                   | VAP 0 (ciscosb)                                                | •                      |
| Client QoS Mode:       | Enable                                                         |                        |
| Bandwidth Limit Down:  | 0                                                              | Mbps (Range: 0 - 1300) |
| Bandwidth Limit Up:    | 0                                                              | Mbps (Range: 0 - 1300) |

這些選項說明如下:

0

- Radio 1 具有5 GHz的無線電頻率,可提供超過2.4 GHz的速率增長,並提供更多不易受到干擾汙染的通道。但是,它可能提供的範圍較小,並且僅適用於支援它的較新裝置。
- Radio 2 具有2.4 GHz的無線電頻率,支援較舊的裝置,提供大於5 GHz的範圍,但速度較低

步驟3.選擇要在VAP下拉選單中為其配置客戶端QoS引數的所需虛擬接入點(VAP)。VAP用於將無線LAN劃分為多個廣播域。每種無線電型別最多可以有八個VAP。

| Client QoS Association |                                                                  |  |
|------------------------|------------------------------------------------------------------|--|
| Radio:                 | Radio 1 (5 GHz)                                                  |  |
|                        | Radio 2 (2.4 GHz)                                                |  |
| VAP:                   | VAP 0 (ciscosb)                                                  |  |
| Olivet Ox O Made       | VAP 0 (ciscosb)                                                  |  |
| Client QoS Mode:       | VAP 1 (Virtual Access Point 2)<br>VAP 2 (Virtual Access Point 3) |  |
| Bandwidth Limit Down:  | VAP 3 (Virtual Access Point 4) ge: 0 - 1300)                     |  |
|                        | VAP 4 (Virtual Access Point 5)<br>VAP 5 (Virtual Access Point 6) |  |
| Bandwidth Limit Up:    | VAP 6 (Virtual Access Point 7) e: 0 - 1300)                      |  |
|                        | VAP 7 (Virtual Access Point 8)                                   |  |
| ACL Type Down:         |                                                                  |  |

步驟4.選中Client QoS Mode欄位中的Enable覈取方塊,為所選VAP啟用QoS服務。

| Client QoS Association |                   |                        |
|------------------------|-------------------|------------------------|
| Radio:                 | Radio 1 (5 GHz)   |                        |
|                        | Radio 2 (2.4 GHz) |                        |
| VAP:                   | VAP 0 (ciscosb)   | •                      |
| Client QoS Mode:       | Enable            |                        |
| Bandwidth Limit Down:  | 0                 | lbps (Range: 0 - 1300) |
| Bandwidth Limit Up:    | 0                 | Mbps (Range: 0 - 1300) |

步驟5.在Bandwidth Limit Down欄位中輸入從WAP裝置到客戶端的所需最大允許傳輸速率(以

位/秒為單位)。範圍從0到1300 Mbps,其中0不受限制。

| Client QoS Association |                                                                |                        |
|------------------------|----------------------------------------------------------------|------------------------|
| Radio:                 | <ul> <li>Radio 1 (5 GHz)</li> <li>Radio 2 (2.4 GHz)</li> </ul> |                        |
| VAP:                   | VAP 0 (ciscosb)                                                | •                      |
| Client QoS Mode:       | Enable                                                         |                        |
| Bandwidth Limit Down:  | 500                                                            | lbps (Range: 0 - 1300) |
| Bandwidth Limit Up:    | 0                                                              | Mbps (Range: 0 - 1300) |

注意:必須在<u>步驟4</u>和Client QoS > Global Settings中啟用客戶端QoS模式,才能使頻寬限制 生效。

步驟6.在*Bandwidth Limit* Up欄位中輸入從客戶端到WAP裝置的最大允許傳輸速率(以位/秒*為 單位*)。範圍從0到1300 Mbps,其中0不受限制。

| Client QoS Association |                                                                |                             |
|------------------------|----------------------------------------------------------------|-----------------------------|
| Radio:                 | <ul> <li>Radio 1 (5 GHz)</li> <li>Radio 2 (2.4 GHz)</li> </ul> |                             |
| VAP:                   | VAP 0 (ciscosb)                                                | •                           |
| Client QoS Mode:       | Enable                                                         |                             |
| Bandwidth Limit Down:  | 500                                                            | ,<br>Mbps (Range: 0 - 1300) |
| Bandwidth Limit Up:    | 500                                                            | bps (Range: 0 - 1300)       |

注意:必須在<u>步驟4</u>和Client QoS > Global Settings中啟用客戶端QoS模式,才能使頻寬限制 生效。

步驟7.在*ACL Type Down*下拉選單中選擇ACL型別,以應用於出站(WAP裝置到客戶端)方 向的流量。

| Bandwidth Limit Down: | 500          | Mbps (Range: 0 - 1300) |
|-----------------------|--------------|------------------------|
| Bandwidth Limit Up:   | 500          | Mbps (Range: 0 - 1300) |
| ACL Type Down:        | None -       |                        |
| ACL Name Down:        | IPv4<br>IPv6 |                        |
| ACL Type Up:          | MAC          |                        |
| ACL Name Up:          | •            |                        |
| DiffServ Policy Down: | •            |                        |
| DiffServ Policy Up:   |              |                        |
|                       |              |                        |
| Save                  |              |                        |

這些選項說明如下:

- 無 未選擇任何ACL型別。
- IPv4 ACL會檢查IPv4封包是否與ACL規則相符。
- IPv6 ACL檢查IPv6資料包是否與ACL規則匹配。
- MAC ACL會檢查第2層訊框,以尋找與ACL規則相符的訊框。

步驟8.在「ACL Name Down」下拉式清單中選擇要應用於傳出方向流量的ACL名稱。

| Bandwidth Limit Down: | 500      | Mbps (Range: 0 - 1300) |
|-----------------------|----------|------------------------|
| Bandwidth Limit Up:   | 500      | Mbps (Range: 0 - 1300) |
| ACL Type Down:        | IPv4 💌   |                        |
| ACL Name Down:        | ACL_test |                        |
| ACL Type Up:          | ACL_test |                        |
| ACL Name Up:          |          |                        |
| DiffServ Policy Down: | <b>•</b> |                        |
| DiffServ Policy Up:   | •        |                        |
|                       |          |                        |
| Save                  |          |                        |

**注意:**要選擇ACL,您必須在**Client QoS > ACL中具有先前配置的ACL規則**。有關詳細資訊 ,請參閱<u>WAP371上的ACL規則配置</u>。

步驟9.在ACL Type Up下拉選單中選擇ACL型別,以應用於入站(客戶端到WAP裝置)方向的 流量。

| Bandwidth Limit Down: | 500        | Mbps (Range: 0 - 1300) |
|-----------------------|------------|------------------------|
| Bandwidth Limit Up:   | 500        | Mbps (Range: 0 - 1300) |
| ACL Type Down:        | IPv4 💌     |                        |
| ACL Name Down:        | ACL_test - |                        |
| ACL Type Up:          | None -     |                        |
| ACL Name Up:          | IPv4       |                        |
| DiffServ Policy Down: | MAC        |                        |
| DiffServ Policy Up:   | •          |                        |
|                       |            |                        |
| Save                  |            |                        |

這些選項說明如下:

- 無 未選擇任何ACL型別。
- IPv4 ACL會檢查IPv4封包是否與ACL規則相符。
- IPv6 ACL檢查IPv6資料包是否與ACL規則匹配。
- MAC ACL會檢查第2層訊框,以確認是否與ACL規則相符。

步驟10.在ACL Name Up下拉選單中選擇ACL的名稱,以應用於入站方向的流量。

| Bandwidth Limit Down: | 500        | Mbps (Range: 0 - 1300)      |
|-----------------------|------------|-----------------------------|
| Bandwidth Limit Up:   | 500        | ,<br>Mbps (Range: 0 - 1300) |
| ACL Type Down:        | IPv4 💌     |                             |
| ACL Name Down:        | ACL_test 💌 |                             |
| ACL Type Up:          | IPv4 💌     |                             |
| ACL Name Up:          | ACL_test   |                             |
| DiffServ Policy Down: | ACL_test   |                             |
| DiffServ Policy Up:   |            |                             |
|                       |            |                             |
| Save                  |            |                             |

**注意:**要選擇ACL,您必須在**Client QoS > ACL中具有先前配置的ACL規則**。有關詳細資訊 ,請參閱<u>WAP371上的ACL規則配置</u>。

步驟11.從*DiffServ Policy Down*下拉選單中選擇所需的DiffServ策略,以應用於出站方向來自WAP裝置的流量。

| ACL Type Down:        | IPv4               |
|-----------------------|--------------------|
| ACL Name Down:        | ACL_test           |
| ACL Type Up:          | IPv4               |
| ACL Name Up:          | ACL_test           |
| DiffServ Policy Down: |                    |
| DiffServ Policy Up:   | policy1<br>policy2 |
|                       |                    |
| Save                  |                    |

**注意:**要選擇DiffServ策略,您必須在Client QoS > Policy Map中具有先前配置的DiffServe策略。有關詳細資訊,請參閱<u>在WAP131、WAP351和WAP371上建立策略對映</u>。

步驟12.從*DiffServ Policy Up*下拉選單中選擇所需的DiffServ策略,以應用於來自入站方向的WAP裝置的流量。

| ACL Type Down:        | IPv4 -     |
|-----------------------|------------|
| ACL Name Down:        | ACL_test - |
| ACL Type Up:          | IPv4 💌     |
| ACL Name Up:          | ACL_test   |
| DiffServ Policy Down: | policy1 💌  |
| DiffServ Policy Up:   |            |
| Save                  | policy2    |

**注意:**要選擇DiffServ策略,您必須在**Client QoS > Policy Map中具有先前配置的DiffServ策略** 。有關更多資訊,請參閱<u>在WAP131、WAP351和WAP371上建立策略對映</u>文章。

步驟13.按一下Save以儲存設定。

| Client QoS Association |                                                                |                        |
|------------------------|----------------------------------------------------------------|------------------------|
| Radio:                 | <ul> <li>Radio 1 (5 GHz)</li> <li>Radio 2 (2.4 GHz)</li> </ul> |                        |
| VAP:                   | VAP 0 (ciscosb)                                                | •                      |
| Client QoS Mode:       | Enable                                                         |                        |
| Bandwidth Limit Down:  | 500                                                            | Mbps (Range: 0 - 1300) |
| Bandwidth Limit Up:    | 500                                                            | Mbps (Range: 0 - 1300) |
| ACL Type Down:         | IPv4 💌                                                         |                        |
| ACL Name Down:         | ACL_test                                                       |                        |
| ACL Type Up:           | IPv4 💌                                                         |                        |
| ACL Name Up:           | ACL_test                                                       |                        |
| DiffServ Policy Down:  | policy1 👻                                                      |                        |
| DiffServ Policy Up:    | policy2 👻                                                      |                        |
| Sava                   |                                                                |                        |
| Save                   |                                                                |                        |